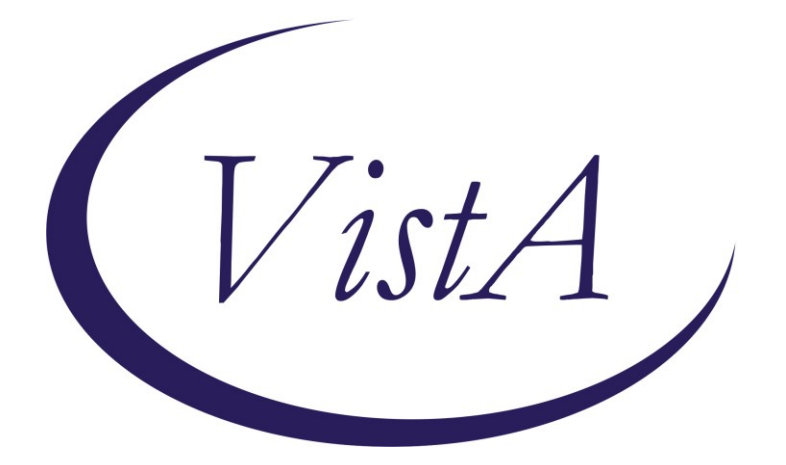

Update\_2\_0\_263

# **Clinical Reminders**

# **VA-COVID-19 CPRS STATUS VERSION 7**

## **Install Guide**

March 2022

Product Development Office of Information Technology Department of Veterans Affairs

## **Table of Contents**

| INTRODUCTION      | 1  |
|-------------------|----|
| INSTALL DETAILS   | 2  |
| INSTALL EXAMPLE   | 4  |
| Post Installation | 12 |

# Introduction

#### Banner VERSION 7 changes

1. Based on feedback from the field and clinical and lab subject matter expert input an adjustment is being made to the COVID-19 Banner logic. Sites that use PCR tests that can have a result of "Presumptive Positive" have not been able to see this on the banner. This update will provide three options for this result if it is the most recent test. These options will display for 14 days or until a more recent PCR test is resulted.

The 3 possible options for display if the test was done in the past 14 days:

a. Presumptive Positive

COVID-19

- b. Presumptive Positive PCR test pending collection:
- c. Presumptive Positive PCR test collected, results pending:

Example of (a)

|                                                                            |             | COVID-19 Presumptive P         | DSITIVE: 2/2/2022                     |  |  |  |
|----------------------------------------------------------------------------|-------------|--------------------------------|---------------------------------------|--|--|--|
| If a PCR is pendi                                                          | ing and not | received in the lab – as       | in b. above.                          |  |  |  |
|                                                                            | COVID-19    | Presumptive POSITIVE: 2/2/2022 | PCR test pending collection: 2/2/2022 |  |  |  |
| If a PCR is collected by lab but no results are available – as in c. above |             |                                |                                       |  |  |  |

PCR test collected, results pending: 2/2/2022

Once the PCR is resulted, then that result is what will display instead of the presumptive positive.

Presumptive POSITIVE: 2/2/2022

- 2. New CDC guidance recommends that immunocompromised (IC) patients not be removed from isolation without clinical evaluation or 2 negative tests (PCR/NAAT or Antigen). Even though the banner makes NO recommendations for infection control precautions, the concern was raised that automatically converting 'POSITIVE' to 'Prior Positive' for any IC patient could result in a failure to follow necessary precautions.
- The banner will now remain in the 'POSITIVE' status for any Immunocompromised patient after a positive test until either: 1) there are 2 negative tests (PCR/NAAT or Antigen) or 2) there is clinical evaluation and an indication that infection has clinically resolved.

A reminder definition is also part of this release. Running a reminder report on this definition will give you the patients for whom the banner will turn POSITIVE with version 7 of the banner and who previously had another status showing.

#### **UPDATE\_2\_0\_263** contains 1 Reminder Exchange entry:

UPDATE\_2\_0\_263 VA-COVID-19 CPRS STATUS VERSION 7

#### The exchange file contains the following components:

#### HEALTH FACTORS

- 1 VA-REMINDER UPDATES [C]
- 2 VA-UPDATE\_2\_0\_263
- 3 VA-COVID-19 [C]
- 4 VA-COVID-19 UNK OUTSIDE LAB TEST NEG
- 5 VA-COVID-19 NON PCR AG LAB OUTSIDE NEG
- 6 VA-COVID-19 PCR LAB OUTSIDE NEGATIVE
- 7 VA-COVID-19 UNK OUTSIDE LAB TEST POS
- 8 VA-COVID-19 NON PCR AG LAB OUTSIDE POS
- 9 VA-COVID-19 NO LONGER SUSPECTED
- 10 VA-COVID-19 INCORRECT PRIOR POSITIVE PCR
- 11 VA-COVID-19 RESOLVED
- 12 VA-COVID-19 SUSPECTED
- 13 VA-COVID-19 OUTSIDE PCR SPEC COLLECTED
- 14 VA-COVID-19 PCR LAB OUTSIDE POSITIVE
- 15 VA-COVID-19 LAB OUTSIDE POSITIVE

#### REMINDER SPONSOR

- 16 NATIONAL CLINICAL REMINDER COMMITTEE
- 17 NATIONAL CENTER FOR HEALTH PROMOTION AND DISEASE PREVENTION (NCP)
- 18 VA NATIONAL CENTER FOR HEALTH PROMOTION AND DISEASE PREVENTION (NCP)
- 19 POPULATION HEALTH
- 20 OFFICE OF PATIENT CARE SERVICES

#### REMINDER COMPUTED FINDINGS

VA-REMINDER DEFINITION VA-DATE OF DEATH

#### **REMINDER TAXONOMY**

- 21 VA-IMMUNOCOMPROMISED FOR COVID-19 ADDL DOSE
- 22 VA-HIV INFECTION
- 23 LONG TERM SYSTEMIC STEROID
- 24 VA-PNEUMOC DZ RISK CHEMOTHERAPY
- 25 VA-COVID-19 SNOMED CODES

#### **REMINDER TERM**

- 26 VA-REMINDER UPDATE\_2\_0\_263
- 27 VA-COVID-19 OUTSIDE RESULTS NEGATIVE PCR & AG
- 28 VA-COVID-19 PCR/AG LAB RESULTS
- 29 VA-CD4 COUNT
- 30 VA-STEROID PREDN EQUIV 5-6.6MG
- 31 VA-STEROID PREDN EQUIV 6.6-9MG
- 32 VA-STEROID PREDN EQUIV 10-19MG
- 33 VA-STEROID PREDN EQUIV >=20MG
- 34 VA-CHEMO/IMMUNOSUPPRESSIVE DRUGS
- 35 VA-IMMUNOCOMPROMISED FOR COVID-19 BANNER
- 36 VA-COVID-19 PCR LAB RESULTS PRESUMP POSITIVE
- 37 VA-COVID-19 AG LAB RESULTS POSITIVE HF
- 38 VA-COVID-19 AG LAB RESULTS POSITIVE
- 39 VA-COVID-19 RELATED ORDERABLE ITEMS FOR BANNER DISPLAY
- 40 VA-SARS-COV-2 VACCINES
- 41 VA-COVID-19 PROB LIST DX
- 42 VA-COVID-19 PCR LAB ORDERS
- 43 VA-COVID-19 CLINICAL INFO
- 44 VA-COVID-19 OUTSIDE RESULTS
- 45 VA-COVID-19 PRESUMED
- 46 VA-COVID-19 ANTIBODY LAB TEST
- 47 VA-COVID-19 NO LONGER PRESUMED
- 48 VA-COVID-19 INCORRECT PRIOR POSITIVE PCR RESULT
- 49 VA-COVID-19 PCR LAB RESULTS POSITIVE
- 50 VA-COVID-19 OUTSIDE PCR LAB POSITIVE
- 51 VA-COVID-19 OUTSIDE PCR SPECIMEN COLLECTED
- 52 VA-COVID-19 RECOVERED
- 53 VA-COVID-19 OUTSIDE PCR LAB NEGATIVE
- 54 VA-COVID-19 PCR LAB RESULTS NEGATIVE

#### **REMINDER DEFINITION**

- 55 VAL-IMMUNOCOMPROMISING DRUGS/LABS/DX FOR COVID-19
- 56 VA-COVID-19 CPRS STATUS
- 57 VAL-COVID-19 POS, IC, NO TESTING x2 OR CLIN EVAL

### **Install Details**

This update is being distributed as a web host file. The address for the host file is: https://REDACTED/UPDATE\_2\_0\_263.PRD The file will be installed using Reminder Exchange, programmer access is not required.

Installation:

==============

This update can be loaded with users on the system. Installation will take less than 5 minutes.

## Pre-Install

Using the Vista menu, Reminder Term management, Term Inquiry, inquire and save the following reminder terms for reference post install. If you follow the install guide closely, your mapping should be preserved.

- 1. VA-COVID-19 PCR LAB RESULTS NEGATIVE
- 2. VA-COVID-19 PCR LAB RESULTS POSITIVE
- 3. VA-COVID-19 PCR LAB ORDERS
- 4. VA-COVID-19 PCR/AG LAB RESULTS
- 5. VA-COVID-19 ANTIBODY LAB TEST
- 6. VA-COVID-19 AG LAB RESULTS POSITIVE

# Install Example

To Load the Web Host File. Navigate to Reminder exchange in Vista

| +      | + Next Screen         | - Prev    | Screen                | ?? More | e Actio | ns          |           | >>>        |
|--------|-----------------------|-----------|-----------------------|---------|---------|-------------|-----------|------------|
| CFE    | Create Exchange File  | Entry     | Lł                    | IF Load | l Host  | File        |           |            |
| CHF    | Create Host File      |           | LI                    | IN Load | MailM   | lan Message | ;         |            |
| CMM    | Create MailMan Messa  | ge        | LI                    | iH Load | i Web H | lost File   |           |            |
| DFE    | Delete Exchange File  | Entry     | R                     | I Re∎i  | inder D | efinition   | Inquiry   |            |
| IFE    | Install Exchange Fil  | e Entry   | RE                    | P Repa  | ick     |             |           |            |
| IH     | Installation History  |           |                       |         |         |             |           |            |
| Sele   | ct Action: Next Scree | n// LWH   | Load We               | eb Host | File    | 4           |           |            |
| Input  | t the URL for the .pr | d file:   | https://              |         |         |             | /UPDATE_2 | _0_263.PRD |
| At the | e Select Action: pror | npt, ente | er <mark>LWH</mark> f | or Load | d Web   | Host File   |           |            |

At the <u>Select Action:</u> prompt, enter <u>LWH</u> for Load web Host File At the <u>Input the url for the .prd file:</u> prompt, type the following web address: https://REDACTED/UPDATE\_2\_0\_263.PRD

You should see a message at the top of your screen that the file successfully loaded.

https:// /UPDATE\_2\_0\_263.PRD successfully loaded.

Search for and locate the reminder exchange entry titled UPDATE\_2\_0\_263 VA-COVID-19 CPRS STATUS VERSION 7.

| +Item | Entry                             | Source  | 9                  | Date Packed      |
|-------|-----------------------------------|---------|--------------------|------------------|
| 316   | UPDATE_2_0_263 VA-COVID-19        |         |                    | 03/10/2022@05:53 |
|       | CPRS STATUS VERSION 7             |         |                    |                  |
| 317   | UPDATE_2_0_265 VA-COVID-19        |         |                    | 03/01/2022@08:48 |
|       | TEMPLATE UPDATES                  |         |                    |                  |
| 318   | UPDATE_2_0_265 VA-COVID-19        |         |                    | 03/01/2022@10:15 |
|       | TEMPLATE UPDATES                  |         |                    |                  |
| 319   | UPDATE_2_0_266 VA-OEND            |         |                    | 02/24/2022@05:37 |
|       | REMINDER UPDATE                   |         |                    |                  |
| 320   | UPDATE_2_0_27 VA-CHOICE           |         |                    | 06/14/2017@11:33 |
|       | DIALOGS                           |         |                    |                  |
| +     | + Next Screen - Prev Screen       | 1 ??    | More Actions       | >>>              |
| CFE   | Create Exchange File Entry        | LHF     | Load Host File     |                  |
| CHF   | Create Host File                  | LMM     | Load MailMan Messa | ige              |
| CMM   | Create MailMan Message            | LR      | List Reminder Defi | nitions          |
| DFE   | Delete Exchange File Entry        | LWH     | Load Web Host File |                  |
| IFE   | Install Exchange File Entry       | RI      | Reminder Definitio | n Inquiry        |
| IH    | Installation History              | RP      | Repack             |                  |
| Selec | t Action: Next Screen// IFE Inst  | tall Ex | kchange File Entry |                  |
| Enter | a list or range of numbers (1-560 | 6): 310 | 5                  |                  |

At the <u>Select Action</u> prompt, enter <u>IFE</u> for Install Exchange File Entry Enter the number that corresponds with your entry titled **UPDATE\_2\_0\_263 VA-COVID-19 CPRS STATUS VERSION 7** *(in this example it is entry 316, it will vary by site)* The date on the exchange file should be 03/10/2022.

# **<u>Do not INSTALL ALL</u>**. Follow the screen shots below to only install selected items.

| Component                     |                      | Category                   | Exists           |
|-------------------------------|----------------------|----------------------------|------------------|
| Source:                       |                      |                            |                  |
| Date Packed: 03/10/2022@05:53 | :07                  |                            |                  |
| Package Version: 2.0P71       |                      |                            |                  |
|                               |                      |                            |                  |
| Description:                  |                      |                            |                  |
| The following Clinical Remind | er items were sele   | ected for packing:         |                  |
| REMINDER TERM                 |                      |                            |                  |
| VA-REMINDER UPDATE_2_0_263    |                      |                            |                  |
|                               |                      |                            |                  |
| REMINDER DEFINITION           |                      |                            |                  |
| VA-COVID-19 CPRS STATUS       |                      |                            |                  |
| VAL-COVID-19 POS, IC, NO TE   | STING x2 OR CLIN E   | VAL                        |                  |
|                               |                      |                            |                  |
| Keywords:                     |                      |                            |                  |
|                               |                      |                            |                  |
| Components:                   |                      |                            |                  |
| + Enter ?? for more a         | ctions               |                            | >>>              |
| IA Install all Components     | IS Ir                | stall Selected Compone     | ent              |
| Select Action: Next Screen//  | Select Enter. Do not | install any items displaye | d on this screer |

At the <u>Select Action</u> prompt, select enter to move to the next screen.

Continue to hit enter at the <u>Select Action</u> prompt until you get to the Health Factor Section. These Health Factor Components will have numbers next to them.

|       | •                                           |                              |        |
|-------|---------------------------------------------|------------------------------|--------|
| +     | Component                                   | Category                     | EXISTS |
|       | COVID-19 (PFIZER), MRNA, LNP-S, PF, 30 HCG, | /0.3 ML                      | x      |
|       | DOSE                                        |                              |        |
|       | COVID-19 (MODERNA), MRNA, LNP-S, PF, 100    |                              | х      |
|       | MCG/0.5HL DOSE OR 50 MCG/0.25ML DOSE        |                              |        |
|       |                                             |                              |        |
| HEAL  | IN FACTORS                                  |                              |        |
| 1     | VA-REMINDER UPDATES [C]                     | Install item 2 from this set | reen   |
| 2     | VA-UPDATE_2_0_263                           |                              | COII.  |
| 3     | VA-COVID-19 [C]                             | Ensure to select the correct | ct 👘   |
| - 4   | VA-COVID-19 UNK OUTSIDE LAB TEST NEG        | item number for the $VA_{-}$ |        |
| 5     | VA-COVID-19 NON PCR AG LAB OUTSIDE NEG      |                              |        |
| 6     | VA-COVID-19 PCR LAB OUTSIDE NEGATIVE        | UPDATE_2_0_263 health        | n –    |
| 7     | VA-COVID-19 UNK OUTSIDE LAB TEST POS        | factor                       |        |
| 8     | VA-COVID-19 NON PCR AG LAB OUTSIDE POS      |                              |        |
| 9     | VA-COVID-19 NO LONGER SUSPECTED             |                              |        |
| 10    | VA-COVID-19 INCORRECT PRIOR POSITIVE PCR    |                              |        |
| +     | + Next Screen - Prev Screen ?? More         | e Actions                    | >>>    |
| IA    | Install all Components IS Inst              | tall Selected Component      |        |
| Selec | ct Action: Next Screen// IS Install Selecte | ed Component                 |        |
| Selec | ct Component(s): (1-56): 2                  |                              |        |

At the <u>Select Action</u> prompt, type IS for install selected Component, you will install component 2

Select Action: Next Screen// IS Install Selected Component Select Component(s): (1-56): 2

HEALTH FACTORS entry VA-UPDATE\_2\_0\_263 is NEW, what do you want to do?

Select one of the following:

- C Create a new entry by copying to a new name
- I Install
- Q Quit the install
- S Skip, do not install this entry

Enter response: I// nstall

At the <u>Select Action</u> prompt, select enter to move to the next screen.

| _    |                                                               |                   |            |
|------|---------------------------------------------------------------|-------------------|------------|
| +    | Component                                                     | Category          | Exists     |
| 11   | VA-COVID-19 RESOLVED                                          |                   | х          |
| 12   | VA-COVID-19 SUSPECTED                                         |                   | x          |
| 13   | VA-COVID-19 OUTSIDE PCR SPEC COLLECTED                        |                   | х          |
| 14   | VA-COVID-19 PCR LAB OUTSIDE POSITIVE                          |                   | x          |
| 15   | VA-COVID-19 LAB OUTSIDE POSITIVE                              |                   | х          |
|      |                                                               |                   |            |
| REMI | NDER SPONSOR                                                  |                   |            |
| 16   | NATIONAL CLINICAL REMINDER COMMITTEE                          |                   | x          |
| 17   | NATIONAL CENTER FOR HEALTH PROMOTION AND DISEASE              |                   | x          |
|      | PREVENTION (NCP)                                              |                   |            |
| 18   | VA NATIONAL CENTER FOR HEALTH PROMOTION AND                   |                   | х          |
|      | DISEASE PREVENTION (NCP)                                      |                   |            |
| 19   | POPULATION HEALTH                                             |                   | x          |
| 20   | OFFICE OF PATIENT CARE SERVICES                               |                   | x          |
|      |                                                               |                   |            |
| REMI | IDER COMPUTED FINDINGS                                        |                   |            |
| +    | + Next Screen - Prev Screen ?? More Actions                   |                   | >>>        |
| IA   | Install all Components IS Install Select                      | ed Component      |            |
| Sele | ct Action: Next Screen/ Select Enter Do not install any items | displayed on th   | ie eeraan  |
|      | Select Enter. Do not install any items                        | s uispiayed on in | is screen. |

At the **Select Action** prompt, select enter to move to the next screen.

| +                    | Component                                                                                                    | Category                                | Exists |
|----------------------|----------------------------------------------------------------------------------------------------|-----------------------------------------|--------|
| REMIN                | DER COMPUTED FINDINGS<br>VA-REMINDER DEFINITION<br>VA-DATE OF DEATH                                                 |                                         | x<br>x |
| REMIN                | DER TAXONOMY                                                                                                    | Install item 26-27 from                 | this   |
| 21                   | VA-IMMUNOCOMPROMISED FOR COVID-19 ADDL DOSE                                                                         | screen. Ensure to select                | t the  |
| 22                   | VA-HIV INFECTION                                                                                                    | correct item number for                 | r the  |
| 23                   | LONG TERM SYSTEMIC STEROID                                                                                          | VA-REMINDER                             |        |
| 24                   | VA-PNEUMOC DZ RISK - CHEMOTHERAPY                                                                                   | UPDATE_2_0_263 and                      | d VA-  |
| 25                   | VA-COVID-19 SNOMED CODES                                                                                            | COVID-19 OUTSIDE                        |        |
| REMIN                | DER TERM<br>VA-REMINDER UPDATE 2 0 263                                                                              | RESULTS NEGATIVE<br>& AG reminder terms | E PCR  |
| 27                   | VA-COVID-19 OUTSIDE RESULTS NEGATIVE PCR & AG                                                                       |                                         | x      |
| 28                   | VA-COVID-19 PCR/AG LAB RESULTS                                                                                      |                                         | x      |
| 29                   | VA-CD4 COUNT                                                                                                    |                                         | X      |
| +                    | + Next Screen - Prev Screen ?? More Ac                                                                              | tions                                   | >>>    |
| IA<br>Selec<br>Selec | Install all Components IS Install<br>t Action: Next Screen// IS Install Selected C<br>t Component(s): (1-57): 26-27 | Selected Component                      |        |

Select Action: Next Screen// IS Install Selected Component Select Component(s): (1-56): 26-27

| +     | Component                                       | Category Exists              |
|-------|-------------------------------------------------|------------------------------|
| 30    | VA-STEROID PREDN EQUIV 5-6.6MG                  | X                            |
| 31    | VA-STEROID PREDN EQUIV 6.6-9MG                  | Х                            |
| 32    | VA-STEROID PREDN EQUIV 10-19MG                  | Х                            |
| 33    | VA-STEROID PREDN EQUIV >=20MG                   | Х                            |
| 34    | VA-CHEMO/IMMUNOSUPPRESSIVE DRUGS                | Install item 35-36 from this |
| 35    | VA-IMMUNOCOMPROMISED FOR COVID-19 BANNER        | screen. Ensure to select the |
| 36    | VA-COVID-19 PCR LAB RESULTS PRESUMP POSITIVE    | correct item number for the  |
| 37    | VA-COVID-19 AG LAB RESULTS POSITIVE HF          | VA-                          |
| 38    | VA-COVID-19 AG LAB RESULTS POSITIVE             | FOR COVID-19 BANNER and      |
| 39    | VA-COVID-19 RELATED ORDERABLE ITEMS FOR BANNER  | VA-COVID-19 PCR LAB          |
|       | DISPLAY                                         | RESULTS PRESUMP              |
| 40    | VA-SARS-COV-2 VACCINES                          | POSITIVE reminder terms      |
| 41    | VA-COVID-19 PROB LIST DX                        |                              |
| 42    | VA-COVID-19 PCR LAB ORDERS                      |                              |
| 43    | VA-COVID-19 CLINICAL INFO                       | Х                            |
| 44    | VA-COVID-19 OUTSIDE RESULTS                     | X                            |
| +     | + Next Screen - Prev Screen ?? More Act         | ions >>>                     |
| IA    | Install all Components IS Install               | Selected Component           |
| Selec | ot Action: Next Screen// IS Install Selected Co | mponent                      |
| Selec | et Component(s): (1-57): 35-36                  |                              |

Select Action: Next Screen// IS Install Selected Component Select Component(s): (1-56): 35-36

At the <u>Select Action</u> prompt, select enter to move to the next screen.

REMINDER TERM entry VA-IMMUNOCOMPROMISED FOR COVID-19 BANNER is NEW, what do you want to do?

Select one of the following:

- C Create a new entry by copying to a new name
- I Install
- Q Quit the install
- S Skip, do not install this entry

Enter response: I// nstall

REMINDER TERM entry VA-COVID-19 PCR LAB RESULTS PRESUMP POSITIVE is NEW, what do you want to do?

Select one of the following:

- C Create a new entry by copying to a new name
- I Install
- Q Quit the install

S Skip, do not install this entry Enter response: <mark>// nstall</mark>

At the <u>Select Action</u> prompt, select enter to move to the next screen.

| +     | Component                                      | Category                 | Exists        |
|-------|------------------------------------------------|--------------------------|---------------|
| 45    | VA-COVID-19 PRESUMED                           |                          | Х             |
| 46    | VA-COVID-19 ANTIBODY LAB TEST                  |                          | Х             |
| 47    | VA-COVID-19 NO LONGER PRESUMED                 |                          | Х             |
| 48    | VA-COVID-19 INCORRECT PRIOR POSITIVE PCR RESUL | Т                        | Х             |
| 49    | VA-COVID-19 PCR LAB RESULTS POSITIVE           |                          | Х             |
| 50    | VA-COVID-19 OUTSIDE PCR LAB POSITIVE           | Han IS for items 56 57   | v             |
| 51    | VA-COVID-19 OUTSIDE PCR SPECIMEN COLLECTED     | Use 15 for items 50-57.  |               |
| 52    | VA-COVID-19 RECOVERED                          | INSTALL items 56-57      | You will      |
| 53    | VA-COVID-19 OUTSIDE PCR LAB NEGATIVE           | OVERWRITE reminde        | er definition |
| 54    | VA-COVID-19 PCR LAB RESULTS NEGATIVE           | VA-COVID-19 CPRS         | STATUS.       |
|       |                                                | For reminder definition  | i VAL-        |
| REMIN | DER DEFINITION                                 | TESTING v2 OP CUI        | U<br>VEVAT    |
| 55    | VAL-IMMUNOCOMPROMISING DRUGS/LABS/DX FOR COVIE | you will INSTALL (un     | less vou do   |
| 56    | VA-COVID-19 CPRS STATUS                        | not plan on creating a l | ist of        |
| 57    | VAL-COVID-19 POS, IC, NO TESTING x2 OR CLIN EV | patients discussed in th | e             |
|       |                                                | introduction). If not, y | ou will only  |
|       | + Next Screen - Prev Screen ?? More Ac         | OVERWRITE item 56        |               |
| IA    | Install all Components IS Install              | Зетескей сошроненк       |               |
| Selec | t Action: Quit// IS Install Selected Componen  | t                        |               |
| Selec | t Component(s): (1-57): 56-57                  |                          |               |

REMINDER DEFINITION entry VA-COVID-19 CPRS STATUS exists, but the packed component is different what do you want to do?

Select one of the following:

| С | Create | а | пеы | entry | by | copying | to | а | пеы | name |
|---|--------|---|-----|-------|----|---------|----|---|-----|------|
|---|--------|---|-----|-------|----|---------|----|---|-----|------|

- Q Quit the install
- S Skip, do not install this entry
- 0 Overwrite

Enter response: O// Overwrite

REMINDER DEFINITION entry VAL-COVID-19 POS, IC, NO TESTING x2 OR CLIN EVAL is NEW,

what do you want to do?
Select one of the following:
C Create a new entry by copying to a new name
I Install
Q Quit the install
S Skip, do not install this entry
Enter response: I// nstall

You will be returned to this screen. Type Q to quit.

| +      | Component                                         | Category    | Exists |
|--------|---------------------------------------------------|-------------|--------|
| 45     | VA-COVID-19 PRESUMED                              |             | Х      |
| 46     | VA-COVID-19 ANTIBODY LAB TEST                     |             | Х      |
| 47     | VA-COVID-19 NO LONGER PRESUMED                    |             | Х      |
| 48     | VA-COVID-19 INCORRECT PRIOR POSITIVE PCR RESULT   |             | Х      |
| 49     | VA-COVID-19 PCR LAB RESULTS POSITIVE              |             | Х      |
| 50     | VA-COVID-19 OUTSIDE PCR LAB POSITIVE              |             | Х      |
| 51     | VA-COVID-19 OUTSIDE PCR SPECIMEN COLLECTED        |             | Х      |
| 52     | VA-COVID-19 RECOVERED                             |             | Х      |
| 53     | VA-COVID-19 OUTSIDE PCR LAB NEGATIVE              |             | Х      |
| 54     | VA-COVID-19 PCR LAB RESULTS NEGATIVE              |             | Х      |
| REMIN  | NDER DEFINITION                                   |             |        |
| 55     | VAL-IMMUNOCOMPROMISING DRUGS/LABS/DX FOR COVID-19 |             | Х      |
| 56     | VA-COVID-19 CPRS STATUS                           |             | Х      |
| 57     | VAL-COVID-19 POS, IC, NO TESTING x2 OR CLIN EVAL  |             | Х      |
|        |                                                   |             |        |
|        | + Next Screen - Prev Screen ?? More Actions       |             | >>>    |
| IA     | Install all Components IS Install Selecte         | d Component |        |
| Selec  | et Action: Quit// QUIT                            |             |        |
| Instal | I Completed                                       |             |        |

Install Completed

# **Post Installation**

Review the following terms from the pre-install and edit to add your local items if needed, if you only installed the components in the install instructions, no changes should be needed:

1. VA-COVID-19 PCR LAB RESULTS NEGATIVE

This term should only contain lab test (LT) findings for COVID-19 PCR lab tests

2. VA-COVID-19 PCR LAB RESULTS POSITIVE

This term should only contain lab test (LT) findings for COVID-19 PCR lab tests

3. VA-COVID-19 PCR LAB ORDERS

This term should only contain orderable items (OI) findings for COVID-19 PCR lab test orderable items

- 4. VA-COVID-19 PCR/AG LAB RESULTS This term should only contain lab test (LT) findings for COVID-19 PCR and COVID-19 Antigen lab tests
- 5. VA-COVID-19 ANTIBODY LAB TEST

This term should only contain lab test (LT) findings for COVID-19 ANTIBODY Tests

#### 6. VA-COVID-19 AG LAB RESULTS POSITIVE

This term should only contain lab test (LT) findings for COVID-19 antigen tests

There IS ONE new reminder term that can be mapped

#### 1. VA-COVID-19 PCR LAB RESULTS PRESUMP POSITIVE

Add your local lab test (LT) findings for COVID-19 tests that can have a result of PRESUMPTIVE POSITIVE.

You will need to check with your Laboratory AdPac and confirm what tests <u>IF ANY</u> need to be mapped here. Not all sites have COVID-19 PCR laboratory tests that include a result of PRESUMPTIVE POSITIVE.